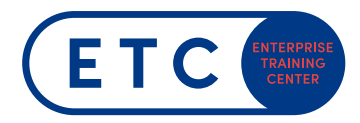

## **Allgemeine Information**

Die Schritte sind (einmalig) auf jedem PrüfungsPC durchzuführen.

Schritt 16 (Das Kontrollieren auf Updates) muss vor jeder Prüfung durchgeführt werden, damit sichergestellt ist, dass alle Updates und die aktuellen Prüfungsfragen heruntergeladen sind.

# ACHTUNG!! Für die Installation als auch für die Durchführung von MOS-/MTA-Prüfung sind LOKALE ADMIN Rechte notwendig! Diese können bei Compass auch voreingestellt werden → siehe Schritt 9

#### Schritt 1

Die Prüfungssoftware von der Website des BMB herunterladen. https://downloads.certiport.com/Admin/CertiportConsole/Compass Setup.exe

## Schritt 2

Die heruntergeladene Software "Compass\_Setup" ausführen.

## Schritt 3

Die **Sprache wählen** und auf **Weiter** > klicken.

| 💿 Compass - Installati | on                                                                                                    | ×                 |
|------------------------|----------------------------------------------------------------------------------------------------|-------------------|
|                        | Compass Installationsassistent                                                                                               |                   |
|                        | Compass Installationsassistens wird Sie durch den Setup-Prozess f<br>eine Sprache und klicken Sie auf Weiter um fortzufahren | ühren. Wählen Sie |
|                        | Sprache wählen<br>German                                                                                                    |                   |
|                        | Weiter >                                                                                                    | Abbruch           |

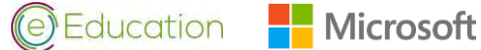

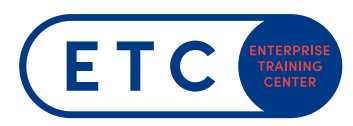

## Schritt 4

| Einen Pfad wählen oder den Standardpfad lassen und auf Weiter > klicken. |
|--------------------------------------------------------------------------|
|--------------------------------------------------------------------------|

| 4          |                   | Wahlen Sie | e den Installationsort von | Compass, |        |
|------------|-------------------|------------|----------------------------|----------|--------|
| fad wählen | La                |            |                            |          |        |
| Pfad:      | C:\Certiport\Comp | ass        |                            |          | Browse |
|            |                   |            |                            |          |        |
|            |                   |            |                            |          |        |
|            |                   |            |                            |          |        |
|            |                   |            |                            |          |        |
|            |                   |            |                            |          |        |

## Schritt 5

#### Nach erfolgreicher Installation auf Beenden klicken

| Compass - Installa   | tion                                                                       | ×       |
|----------------------|----------------------------------------------------------------------------|---------|
| Ø                    | Installation erfolgreich durchgeführt.                                     |         |
| Compass wurde erfolg | reich installiert. Klicken Sie auf Beenden um den Assistenten zu schließen |         |
|                      |                                                                            |         |
|                      |                                                                            |         |
|                      |                                                                            |         |
|                      |                                                                            | Beenden |
|                      |                                                                            | Beenden |

In Kooperation mit

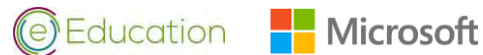

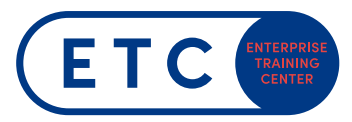

## Schritt 6

Die Prüfungsumgebung Compass vom Desktop aus starten.

| <b>Papierkorb</b> |  |  |  |
|-------------------|--|--|--|
| Nicelox           |  |  |  |
| Google Chrome     |  |  |  |
| Compass           |  |  |  |

## Schritt 7

Mit dem Login des Organization Administrator (InstallAdmin) anmelden. (Die Login-Daten wurden Ihnen per eMail nach der Anmeldung Ihrer Schule als Prüfungsstandort bekannt gegeben)

|                                                                                                    | German           | • |  |
|----------------------------------------------------------------------------------------------------|------------------|---|--|
| Herzlich Willkommen<br>Anmelden, um Ihre Prüfung abzulegen                                                                                                    |                  |   |  |
| (* gibt ein erforderliches Feld an) Benutzername * InstallAdmin                                                                                                    |                  |   |  |
| Passwort *                                                                                                    | Login            |   |  |
| Sie haben ihren Benutzernamen oder ihr Kennwort vergessen? <u>Ich kann nicht auf mein Konto zur</u><br>Sie haben kein Konto? <u>Erstellen Sie jetzt ein Konto,</u><br>Sunoort für Kandidaten Sunoert für Kandidaten | g <u>reifen.</u> |   |  |
| Exam Tutorials <u>Exam Tutorials</u>                                                                                                    |                  |   |  |
|                                                                                                    |                  |   |  |

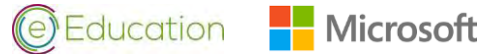

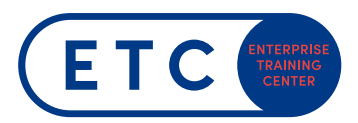

## Schritt 8

Unter "Einstellungen" unter Testing Center bei CertiportID das Testcenter InstallSchool (90073111) auswählen.

|        |                                                                                                    | BMB Install |
|--------|----------------------------------------------------------------------------------------------------|-------------|
| Expans | Server<br>Die Voreinstellung sollte Production Server sein, solange Certiport keine anderen Angaben macht.<br>Server<br>Production Server |             |
| (pass- |                                                                                                    |             |
|        | Testing Center<br>Wählen Sie ein Certiport Authorized Testing Center:                                                                     |             |
|        | Testing Center<br>Wählen Sie ein Certiport Authorized Testing Center:<br>Certiport ID:                                                    | ~           |
|        | Testing Center<br>Wählen Sie ein Certiport Authorized Testing Center:<br>Certiport ID:<br>InstallSchool (90073111)<br>Sprache             | ×           |
|        | Testing Center<br>Wählen Sie ein Certiport Authorized Testing Center:<br>Certiport ID:<br>InstallSchool (90073111)<br>Sprache<br>Sprache  | ~           |

## Schritt 9

Unter "Einstellungen" auf "Admin Rechte" klicken und dort den entsprechenden Admin-User mit lokalen Adminrechten eintragen:

| e Startseite           | aprovine     |  |
|------------------------|--------------|--|
| I Prulungen verwalten  | Sprache      |  |
| III Inventar           | English      |  |
| Updates                |              |  |
| A Import/Export        | Admin Rechte |  |
| O Einstellungen        | Domine       |  |
| D Office Compatibility | Benützername |  |
| 0 Liber Compasy        | Passwort     |  |
|                        |              |  |

Zum Ende der Seite Scrollen und auf Save klicken.

## Schritt 10

Die Prüfungssoftware Compass wird automatisch neu gestartet.

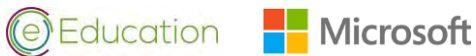

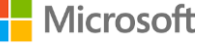

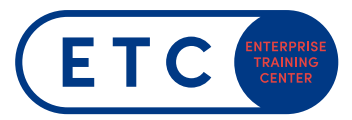

## Schritt 11

## Erneut mit dem User InstallAdmin anmelden.

| CE | German                                                                                                    |  |
|----|----------------------------------------------------------------------------------------------------|--|
|    | Herzlich Willkommen<br>Anmelden, um Ihre Prüfung abzulegen                                                                                                    |  |
|    | Benutzername * InstallAdmin Passwort *                                                                                                    |  |
|    | Login<br>Sie haben ihren Benutzernamen oder ihr Kennwort vergessen? <u>Ich kann nicht auf mein Konto zugreifen.</u><br>Sie haben kein Konto? <u>Erstellen Sie jetzt ein Konto</u> , |  |
|    | Support für Kandidaten <u>Support für Kandidaten</u><br>Exam Tutorials <u>Exam Tutorials</u>                                                                                        |  |
|    |                                                                                                    |  |

| a compas                                                                                                    | CERTIPORT                                                                                                    | 🛓 BMB installi                                                                                            |  |
|----------------------------------------------------------------------------------------------------|----------------------------------------------------------------------------------------------------|----------------------------------------------------------------------------------------------------|--|
| <ul> <li>Hone</li> <li>Manage Exams</li> <li>Inventor</li> <li>Updates</li> <li>Insport / Export</li> <li>Ensuellungen</li> <li>Über Compasa</li> </ul> | Home         Exam Updates         There are no exam updates available         System Updates         Option Updates         There are no system updates available         Untere Mode         Current Note         Last Update 2019-03-03 00:000         Next Update 2019-03-03 00:000         Change Leddate zeroise scheduler sections         Examer Richtleien |                                                                                                    |  |
|                                                                                                    | 👷 🕎 3 🗖 Copyright & 1996-2019 Pierroon Education, Inc. oder deren Tochnegere<br>C                                                                                                    | ellochaften) Alle Roche vorterhalten. Bedingungen   Detenschutz   Konstatt (94:0:10010010)<br>Dete Winden |  |
|                                                                                                    |                                                                                                    |                                                                                                    |  |

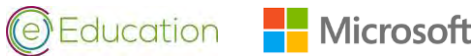

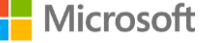

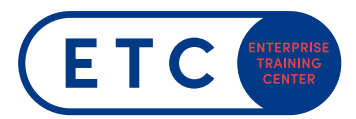

- a ×

## Schritt 12

Anschließend im Menü Manage Exams auf Download Additional Exams klicken.

|                                                                                                    |                                                                                                    | L BMB Install                                                                                   |
|----------------------------------------------------------------------------------------------------|----------------------------------------------------------------------------------------------------|-------------------------------------------------------------------------------------------------|
| Manage Exams  Manage Exams  Manage Exams  Manage Exams  Manage Exams  Manage Exams  Manage Exams  Manage Example  Manage Example  Manage Exam | Installed Exams<br>Exam Program<br>No Exams Downloaded                                                | Dywniad Addional Ewro                                                                           |
|                                                                                                    | 👷 🧤 ह Copyright © 1995-2019 Peacon Education, Inc. oder denen Tachtergesellichafilen). Alle Bethle vo | orbehallen, Bedingungen   Dizenischste   Konistis <sup>(al</sup> ) (* <sup>(sulf</sup> al) (* ) |

#### Schritt 13

Anschließend rechts oben statt Examen mit Lizenzen  $\rightarrow$  Alle verfügbaren Examen auswählen.

|                                                    |                                                                                               | ▲ BM/B (ristal)                                                     |
|----------------------------------------------------|-----------------------------------------------------------------------------------------------|---------------------------------------------------------------------|
| # Home                                             |                                                                                               |                                                                     |
| III Manage Exams                                   | Examen                                                                                        | Examen mit Lizenzen                                                 |
| Import / Export     Einstellungen     Über Compass |                                                                                               | Easters                                                             |
|                                                    | 🦛 🚛 Capyright 6 1996-2019 Paurion Education, Inc. oder deren Tochsergesellschaftlete). Alle 1 | nchre vorbriefen Bedregungen   Decembert   Konkst. 34 0 1997 30 199 |

#### Schritt 14

In der Liste der verfügbaren Examen entweder alle "Microsoft Office Specialist" bzw. "Microsoft Technology Associate" oder einzelne Prüfungen auswählen. Anschließend rechts unten auf **Examen** klicken um den Download zu beginnen.

| n Home<br>Manage Exams<br>III Inventar | Examen Alle verfügbaren Exame                                                                      |       |
|----------------------------------------|----------------------------------------------------------------------------------------------------|-------|
| Updates     Import / Export            | ■ All Exams Adobe Certified Associate >                                                            |       |
| Einstellungen     Über Compass         | <ul> <li>Autodesk Certified User v</li> <li>IC3 Digital Literacy Certification v</li> </ul>        |       |
|                                        | Microsoft Certified Educator  Microsoft Office Specialist                                          |       |
|                                        | HE 2016 (c)                                                                                        |       |
|                                        | 尾 77-729: MOS: Microsoft Office PowerPoint 2016<br>第 77-731: MOS: Microsoft Office PowerPoint 2016 |       |
|                                        | 80, 77-726; MIGS: Microsoft Office Word 2016 Expert                                                |       |
|                                        | Microsoft Technology Associate ▲ Ø MTA (13) ▲                                                      |       |
| In Kooperation mit                     | Bundesministerium<br>Bildung, Wissenschaft                                                         | Seite |

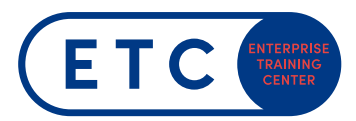

#### Schritt 15

| Der Download de<br><sup>®</sup> Compass | r Prüfungen kann einige Minute | n dauern.                                                   | - a x |
|-----------------------------------------|--------------------------------|-------------------------------------------------------------|-------|
|                                         |                                | ▲ BMB (resall                                               |       |
| # Home                                  |                                |                                                             |       |
| I Manage Exams                          |                                |                                                             |       |
| I Inventar                              | Examen                         | Alle verfügbaren Exame                                      |       |
| Updates                                 | Download                       | ne Parkage (1/89) - 77-725: MOS: Microsoft Office Word 2016 |       |
| Limport / Export                        |                                |                                                             |       |
| ✿ Einstellungen                         |                                |                                                             |       |

## Schritt 16

Nach dem Hertunterladen der Examen links unter Updates kontrollieren, ob Updates zur Verfügung stehen. Wenn ja, sind diese zu installieren.

| * compass                                                                                                    |                                                                                                    | ▲ BMB (rstall                      |
|----------------------------------------------------------------------------------------------------|----------------------------------------------------------------------------------------------------|------------------------------------|
| Home Manage Exams Home Hourds Houses Houses | Updates verfügbar<br>No available updates                                                                                                    |                                    |
|                                                                                                    | 🛫 🚛 z 🗖 Copyright © 1996-2019 Pearson Education, Inc. oder deren Torthergeneitschaffen) Alle Rectine vorbehalten - <u>Rectinguoise</u> s   Luis<br><u>Close Window</u> | enschus   Konteks (#12-1907.80710) |

## Schritt 17

Nach dem Herunterladen der Examen stehen unter Manage Exams bzw. Prüfungen verwalten Konfigurationsprüfungen zur Verfügung mit der man das System testen kann.

| ventar              | Installierte Prüfungen                                             |                                  | Zusätzliche Prüfungen herunterladen |
|---------------------|--------------------------------------------------------------------|----------------------------------|-------------------------------------|
| odates              | Prüfung                                                            | Programm                         |                                     |
| nstellungen         | 77-725: MOS: Microsoft Office Word 2016                            | Microsoft Office Specialist      |                                     |
| ffice Compatibility | 77-725: MOS: Microsoft Office Word 2016 - Configuration Exam       | Microsoft Office Specialist      | gurationsprüfung starten            |
| ser compass         | 77-727: MOS: Microsoft Office Excel 2016                           | Microsoft Office Specialist      |                                     |
|                     | 77-727: MOS: Microsoft Office Excel 2016 - Configuration Exam      | Microsult Office Specialist      | urationsprüfung starten             |
|                     | 77-729: MOS: Microsoft Office PowerPoint 2016                      | Microsoft Office Specialist      |                                     |
|                     | 77-729: MOS: Microsoft Office PowerPoint 2016 - Configuration Exam | Microsoft Office Specialist Kont | purationspruidung starten           |

#### Schritt 18

Nach dem Herunterladen der Prüfungen und Updates rechts oben unter **BMB Install** mit dem Button Logout abmelden.

In Kooperation mit

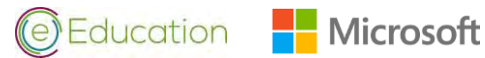

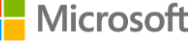

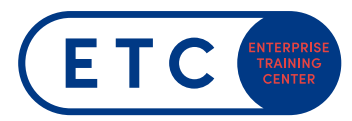

## Schritt 19

Anschließend mit Ihrem Proctor User (Sie müssen uns informieren, damit wir Sie freischalten) anmelden und links auf Einstellungen klicken. Unter Testing Center BMB (90073110) auswählen und rechts unten auf Save klicken.

(Sollte dies nicht möglich sein, wenden Sie sich an mos@etc.at)

| Compass                                                                              |                                                                                                    | Claudia Primetz     |
|--------------------------------------------------------------------------------------|----------------------------------------------------------------------------------------------------|---------------------|
| Homa     Manage Exams     Inventar     Lupdates     immed:/Evident     Einstellungen | Server<br>Die Voreinstellung sollte Production Server sein, solange Certiport keine anderen Angaben mi<br>Server<br>* Production Server | açtır.              |
| O der compass                                                                        | Testing Center<br>Certiport ID:<br>IBMB (80073110)                                                                                      | ~                   |
|                                                                                      | Sprache<br>German                                                                                                    |                     |
|                                                                                      | Domàne<br>Benutzername<br>Passwort                                                                                                    | Windows and over en |

### Schritt 20

Die Konfiguration des Prüfungsrechners ist nun abgeschlossen. Sie können sich nun abmelden.

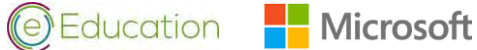

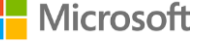